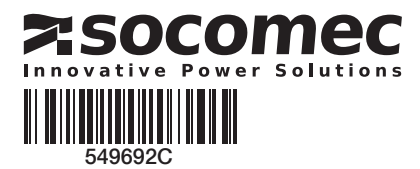

# **OUICK START ES 125 A - 630 A**

**Conmutador motorizado Automatic Transfer Switching Equipment** 

# Operaciones previas

Compruebe los siguientes puntos en el momento de la recepción del paquete:

- el buen estado del embalaje y del producto - la conformidad de la referencia del producto con su pedido
- el contenido del embalaje 1 producto "ATyS p"
  - Una bolsa con el mando + clip de fijación 1 guía de utilización rápida

# Advertencias

🖄 Riesgo de electrocución, quemaduras o lesiones a personas y/o daños al equipo. Este Inicio rápido está destinado al personal capacitado

Para la instalación y puesta en marcha de este producto. Para más detalles, consulte el manual de instrucciones del producto disponible en el sitio web de SOCOMEC.

- Este sistema deberá ser instalado y puesto en funcionamiento siempre por parte de técnicos cualificados y autorizados.
- Las operaciones de mantenimiento y conservación deben llevarlas a cabo técnicos formados y autorizados.
- No manipule los cables conectados a la potencia o a los mandos del ATyS en cuanto sea posible que exista tensión en el producto.
- Utilice siempre un dispositivo de detección de tensión apropiado para garantizar la ausencia de tensión.
- Tenga cuidado con la caída de materiales metálicos en el armario (riesgo de arco eléctrico)
- Para 125 160 A (Uimp = 8 kV). Las terminaciones deben respetar una distancia mínima de 8 mm entre las partes en tensión y las partes destinadas a ser puestas a tierra y entre los polos.
  Para 200 630 A (Uimp = 12 kV). Las terminaciones deben respetar una distancia mínima de 14 mm entre las partes en tensión y las partes destinadas a ser puestas a tierra y entre los polos.

Si no se respetan estas consignas de seguridad se expondrá a la parte interesada y a su enforno a un riesgo de daños corporales graves que pueden provocar incluso la muerte

🔨 Riesgo de deterioro del aparato En caso de caída del producto, es preferible reemplazarlo.

### Accesorios

- · Pletinas de puenteado y kit de conexión.
- Transformador de tensión de mando (400 V  $\rightarrow$  230 V AC).
- Alimentación DC (12/24 V DC → 230 V AC).
- · Pantallas entre fases.
- Cubrebornes.
- Pantallas de protección de los puntos de conexión.
- Contactos auxiliares (montaje en fábrica).
- Bloqueo con candado en 3 posiciones
- (I O II montaje en fábrica).
- Dispositivo de bloqueo de la maniobra (RONIS EL 11 AP montaje en fábrica).
- Marco de puerta.
- Display remote ATyS D20 (remote control / display unit).
- Cable RJ45 para ATyS D20.
  Kit de conexión de las tensiones y alimentación.
- Transformadores de corriente.
- Módulos acoplados (opción)Comunicación RS-485 MODBUS, 2 entradas/2 salidas, comunicación Ethernet, comunicación Ethernet + pasarela RS-485 JBUS/ MODBUS, salidas analógicas, salidas de impulsos.

Para obtener información más detallada, consulte el manual de montaje, capítulo "Piezas de recambio y accesorios".

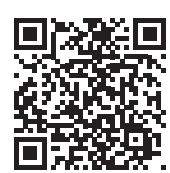

www.socomec.com Espacio de descarga: folletos, catálogos y manuales: http://www.socomec.com/en/ documentation-atys-p

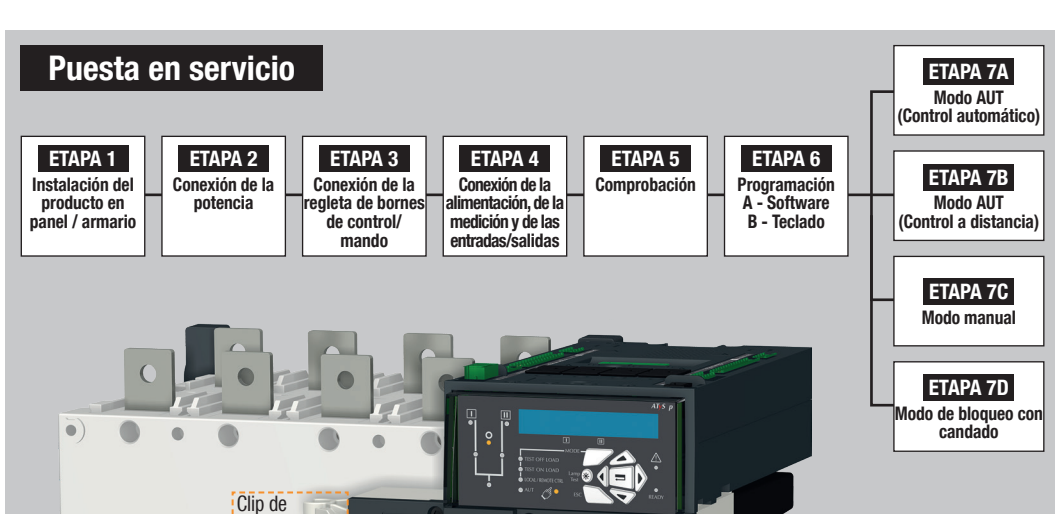

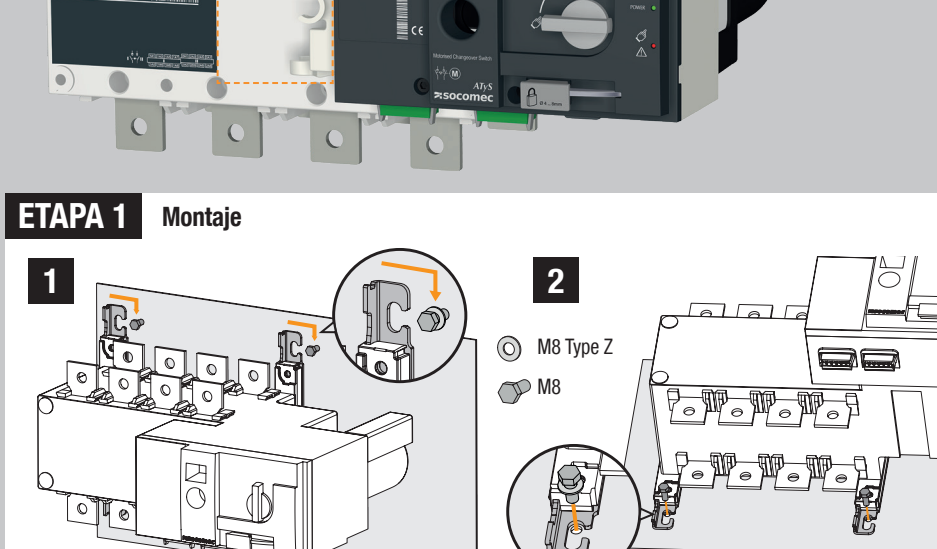

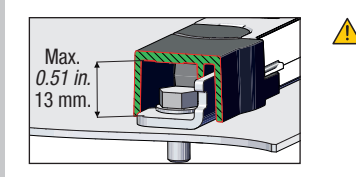

Conjunto

M

Click!

125 A - 400 A.

3

fijación de

del mando

🛝 Atención: el producto debe instalarse siempre en una superficie plana y rígida.

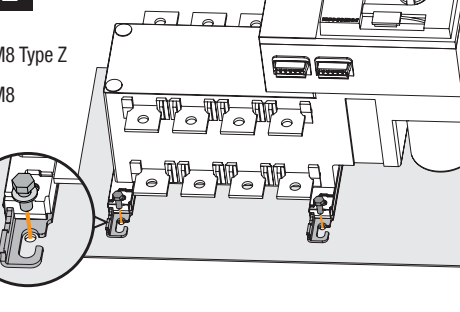

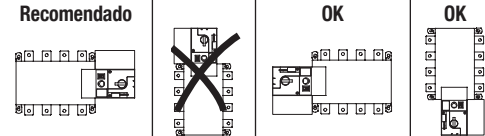

**Retirar las cubiertas** 

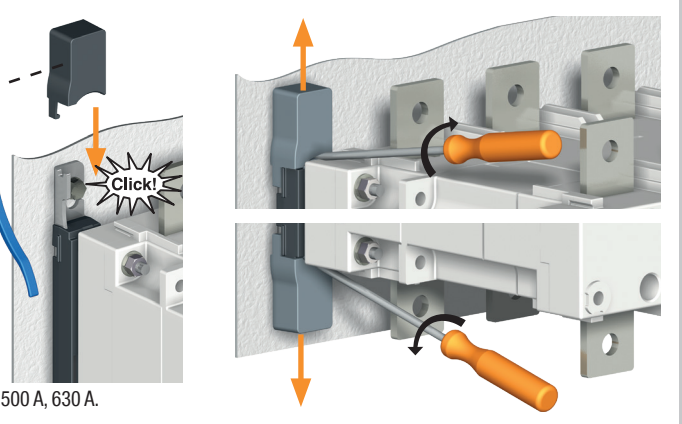

CA IAS BA

Т

CA IAS BE

#### **ETAPA 2** Conexión de la potencia Γ

| Conectar con terminales o barras rigidas/flexibles. |           | 04040 00  |                   |                   | UAUAU D4  | 04040 00  |                   |                   |
|-----------------------------------------------------|-----------|-----------|-------------------|-------------------|-----------|-----------|-------------------|-------------------|
| Ũ                                                   | 125 A     | 160 A     | 200 A             | 250 A             | 315 A     | 400 A     | 500 A             | 630 A             |
| Sección mínima cable Cu (mm²)                       | 35        | 35        | 50                | 95                | 120       | 185       | 2x95              | 2x120             |
| Sección recomendado pletina Cu (mm²)                | -         | -         | -                 | -                 | -         | -         | 2x32x5            | 2x40x5            |
| Sección máxima cable Cu (mm <sup>2</sup> )          | 50        | 95        | 120               | 150               | 240       | 240       | 2x185             | 2x300             |
| Anchura máxima pletina Cu (mm)                      | 25        | 25        | 25                | 32                | 32        | 32        | 50                | 50                |
| Tipo de tornillo                                    | M8        | M8        | M8                | M10               | M10       | M10       | M12               | M12               |
| Par de apriete recomendado (Ib.in/N.m)              | 73.46/8.3 | 73.46/8.3 | <i>73.46</i> /8.3 | 177.02/20         | 177.02/20 | 177.02/20 | <i>354.04</i> /40 | <i>354.04</i> /40 |
| Par de apriete máx. ( <i>lb.in/</i> N.m)            | 115.06/13 | 115.06/13 | <i>115.06</i> /13 | <i>230.13</i> /26 | 230.13/26 | 230.13/26 | <i>398.30</i> /45 | <i>398.30</i> /45 |

CA IAS B2

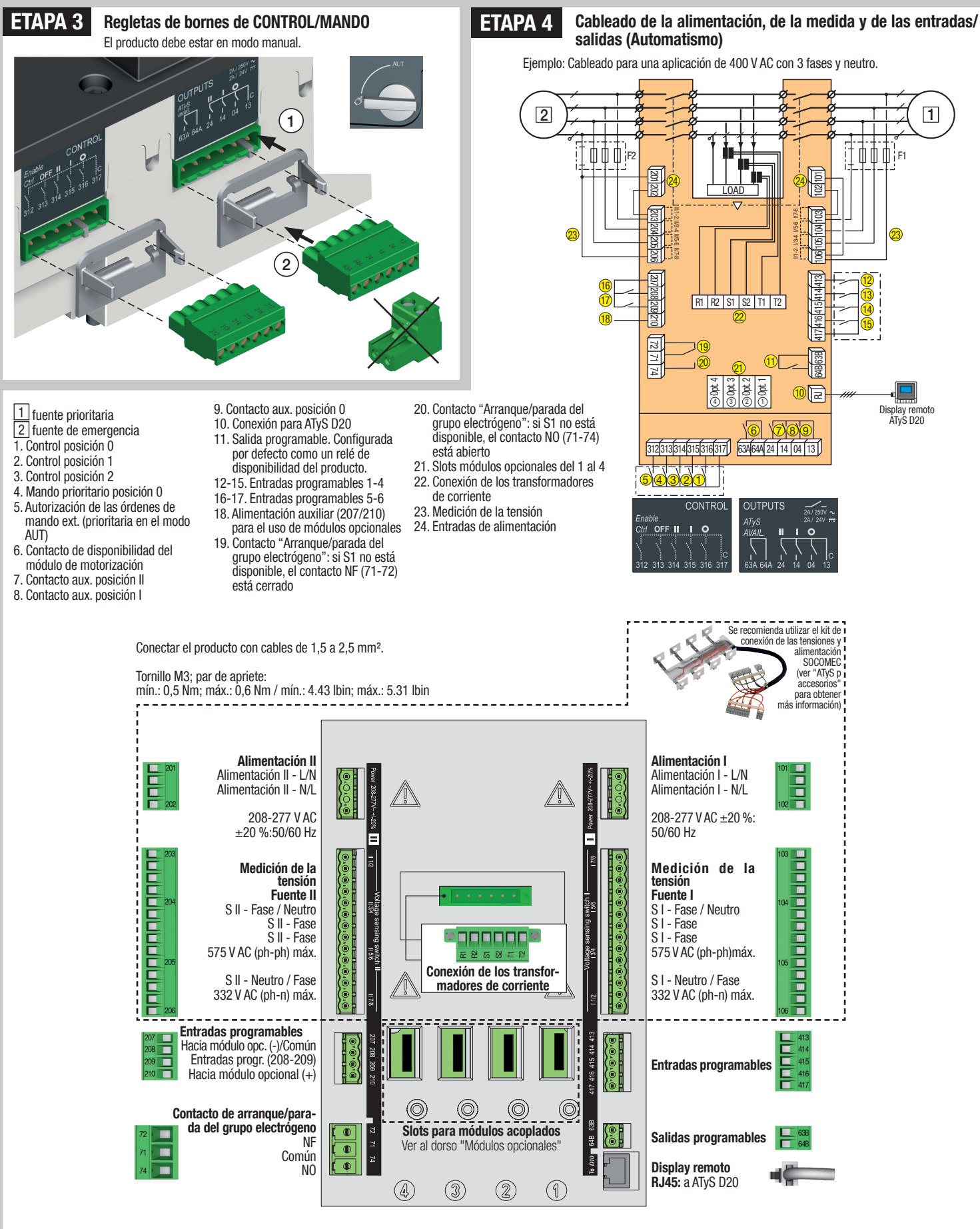

# ETAPA 5 Comprobación

En modo manual, compruebe el cableado y, si todo es correcto, suministre alimentación al producto.

Indicador luminoso "Power" verde: encendido Indicador luminoso Manual/Predeterminado rojo: encendido

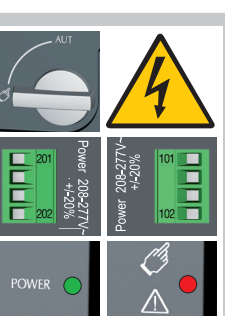

# ETAPA 6 Programación del ATyS p

El ATyS p debe programarse estando conectado al suministro eléctrico y después de haber realizado los tests de verificación del cableado. Dicha programación se puede efectuar con el tecla do específico situado en la cara delantera del producto o bien con el software de configuración Easy Config.

Para mayor comodidad, le recomendamos utilizar el software Easy Config. (Se puede descargar gratuitamente en www.socomec.com).

El ATyS p se entrega con valores predeterminados basados en las necesidades más frecuentes de los clientes. Los parámetros que, como mínimo, deben ser comprobados y/o configurados por el usuario son el tipo de red y de aplicación, así como la tensión y la frecuencia nominales. La función Auto Configuration del ATyS p permite configurar de forma rápida y sencilla la tensión nominal, la frecuencia nominal, el sentido de rotación de las fases y la posición del neutro.

### A - Programación con el software Easy Config

Para programar el ATyS p con el software Easy Config, basta con seguir las pestañas de izquierda a derecha y modificar los valores según sus propias necesidades. En cada una de las páginas hay ventanas de ayuda para facilitar los valores límite configurables. Este software sirve para la mayor parte de los productos de comunicación de Socomec. Por lo tanto, antes de programar es necesario hacer clic en la pestaña "Nuevo" y seleccionar "ATyS p" en la lista de productos disponibles.

Si el ATyS p recibe alimentación y la comunicación funciona, el software permitirá ver el estado del ATyS.

También se puede acceder al modo Control (por ejemplo, las órdenes de posición I, 0, II) a través del software Easy Config siempre que se esté registrado como Usuario avanzado.

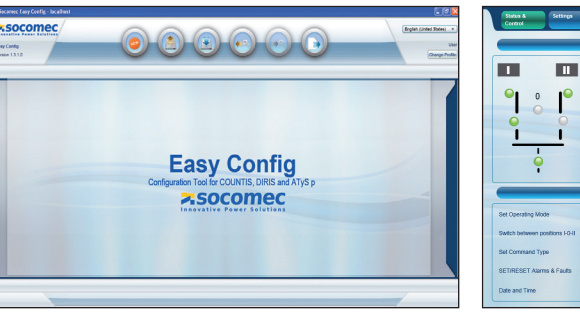

|                                                                                                    | Sata                                                                                                    |         |
|----------------------------------------------------------------------------------------------------|----------------------------------------------------------------------------------------------------|---------|
|                                                                                                    | PRODUCT AVAILABLE                                                                                            |         |
| Q1 0 10 0                                                                                               | TEST ON Source 1 - Available                                                                                 |         |
| 0                                                                                                    | Source 2 - Available                                                                                         |         |
| 0 0 0                                                                                                   | REMOTE / Load on Source 1                                                                                    |         |
| ÷ (                                                                                                    |                                                                                                    |         |
| ę (                                                                                                    | LTO Control                                                                                                  |         |
| Set Operating Mode                                                                                      | Contral<br>Contral                                                                                           | - Acciv |
| Set Operating Mode                                                                                      | Control<br>Control<br>Sertin Results Control, MOCE"<br>Sertin to paston "1"                                  | • Acely |
| Eet Operating Mode<br>Bet Operating Mode<br>Bet Command Type                                            | Control<br>Control<br>Ser Ity REANCE CONTROL MODE<br>Switch to position 111<br>Salest Contrante Type         |         |
| Set Operating Mode<br>Battch between positions 1-0-11<br>Batt Command Type<br>BETIREBET Alarmo & Faults | Const<br>Const<br>Serie "Resolfs Control Mode"<br>Behin branden "1"<br>Exelanderen Type<br>Setter Kenne Type |         |

### B - Programación con el teclado del ATyS p

| 1 SETU                     | Þ                                                                                          | 2 VOLT.                    | LEVE            | LS                            | 3 FREQ                        | . LEVELS                      | 4                                            | PWR.                                          | . LEVELS                                                                                       | 5 TIN       | IERS VALUE  |       | 6     | I-0    |         | 7                                | СОММ                                |                  | 8 DATE/TIME                               |
|----------------------------|--------------------------------------------------------------------------------------------|----------------------------|-----------------|-------------------------------|-------------------------------|-------------------------------|----------------------------------------------|-----------------------------------------------|------------------------------------------------------------------------------------------------|-------------|-------------|-------|-------|--------|---------|----------------------------------|-------------------------------------|------------------|-------------------------------------------|
| NETWORK                    | 4NBL                                                                                       | OV. U                      | I               | 115%                          | OV. F                         | 105%                          | OV.P                                         | I                                             | 0000 kVA                                                                                       | 1FT         | 0003 SEC    |       | IN 1  |        | NO      | DHCP                             | NO                                  | (9)              | YEAR                                      |
| AUTOCONF                   | NO (7)                                                                                     | OV. U HYS                  | I               | 110%                          | OV. F HYS                     | 103%                          | OV.P                                         | HYS I                                         | 0000 kVA                                                                                       | 1RT         | 0180 SEC    |       | IN 2  |        | NO      | IP 1-2                           | 192.168                             |                  | MONTH                                     |
| NEUTRAL                    | AUTO                                                                                       | UND. U                     | I               | 085%                          | UND. F                        | 095%                          | OV.P                                         |                                               | 110000 kVA                                                                                     | 2FT         | 0003 SEC    |       | IN 3  |        | NO      | IP 3-4                           | .002.001                            | (9)              | DAY                                       |
| ROT PH.                    |                                                                                            | UND. U HYS                 | I               | 095%                          | UND. F HYS                    | 097%                          | OV.P                                         | HYS                                           | 110000 kVA                                                                                     | 2RT         | 0005 SEC (2 | 2)    | IN 4  |        | NO      | GAT1-2                           | 000.000                             |                  | HOUR                                      |
| CHECK ROT                  | YES                                                                                        | UNB. U                     | I               | 00%                           | OV. F                         | <b>II</b> 105%                | (1) Cuando «A<br>(2) Cuando «A               | APP» está<br>APP» está                        | configurado en «M-G»<br>configurado en «M-M»                                                   | 2AT         | 0005 SEC (  | 1)    | IN 5  |        | NO      | GAT3-4                           | .000.000                            | (0)              | MINUTE                                    |
| NOM. VOLT                  | 400 V                                                                                      | UNB. U HYS                 | I               | 00%                           | OV. F HYS                     | <b>II</b> 103%                | (4) Cuando una<br>(5) Cuando una             | de las entra<br>de las entra<br>de las salida | das está configurada en «EON»<br>das está configurada en «EON»<br>is está configurada en «LSC» | 2CT         | 0180 SEC (  | 1)    | IN 6  |        | NO      | MSK1-2                           | 255.255.                            | (9)              | SECOND                                    |
| NOM. FREQ                  | 50 Hz                                                                                      | OV. U                      | Ш               | 115%                          | UND. F                        | ■ 095%                        | (6) Cuando un<br>configurad<br>(7) Cuando el | ia de las e<br>la en «EES<br>producto :       | entradas/salidas esta<br>se encuentra en modo                                                  | 2ST         | 0030 SEC (  | 1)    | IN 7  |        | NO (8)  | MSK3-4                           | .255.000                            | (0)              |                                           |
| APP                        | M-G                                                                                        | OV. U HYS                  | П               | 110%                          | UND. F HYS                    | ∎ 097%                        | (8) Con un má<br>(9) Con un má               | ódulo de e<br>ódulo Ethe                      | ntradas/salidas<br>rnet                                                                        | ODT         | 0003 SEC    |       | IN 8  |        | NO (8)  | ADDRES                           | S 005                               | (9)              |                                           |
| PRIO TON                   | NO (1)                                                                                     | UND. U                     | П               | 085%                          |                               | M                             |                                              | 2                                             |                                                                                                | TOT         | UNL (       | 1)    | IN 9  |        | NO (8)  | BDRATE                           | 9600                                |                  |                                           |
| PRIO EON                   | NO (3)                                                                                     | UND. U HYS                 | Ш               | 095%                          |                               | OFF LOAD                      |                                              | he                                            |                                                                                                | TOT         | 0010 SEC (  | 1)    | IN10  |        | NO (8)  | STOP BI                          | Г 1                                 |                  |                                           |
| PRIO NET                   | 1 (2)                                                                                      | UNB. U                     | Ш               | 00%                           |                               | REMOTE CTRL                   | amp 🛞 🔇                                      |                                               |                                                                                                | T3T         | 0000 SEC (  | 1)    | IN11  |        | NO (8)  | PARITY                           | NONE                                |                  |                                           |
| RETRANS                    | NO                                                                                         | UNB. U HYS                 | Ш               | 00%                           | ● AUT                         | Ç) •                          | ESC                                          | . <u> </u>                                    |                                                                                                | TFT         | UNL (       | 1)    | IN12  |        | NO (8)  | Configu                          | ración med                          | iante            | Auto                                      |
| RETURN 0                   | NO                                                                                         | Los ATyS p                 | tamt            | oién se pue                   | eden progran                  | nar directan                  | nente desc                                   | de el te                                      | eclado situado                                                                                 | TFT         | 0600 SEC (  | 1)    | IN13  |        | NO (8)  | rotación                         | Trecuencia,<br>Ph.)                 | pos. a           |                                           |
| CT PRI                     | 100                                                                                        | productos r                | 10 Ve           | ngan equi                     | pados con el                  | módulo Eth                    | iernet o el                                  | módu                                          | lo Modbus, que                                                                                 | E1T         | 0005 SEC (  | 3)    | IN14  |        | NO (8)  | Pulsar                           | 5 s                                 |                  |                                           |
| CT SEC                     | 5                                                                                          | descrito an                | terio           | ramación r<br>rmente. El      | teclado es u                  | oftware Eas<br>1 instrumen    | ito de prog                                  | tai con<br>Iramac                             | no se na<br>ción muy útil,                                                                     | E2T         | UNL (       | 3)    | OUT 1 | POP    | NO      | Entrar                           | en el 👔                             |                  | SETLIP                                    |
| S1=SW2                     | NO                                                                                         | especialme<br>interrogar e | nte o<br>el pro | cuando hay<br>ducto.          | y que cambia                  | ir pocos par                  | rámetros o                                   | simpl                                         | emente                                                                                         | E2T         | 0010 SEC (  | 3)    | 0UT 2 |        | NO (8)  | Ir hast                          |                                     | Δ                | LITOCONE                                  |
| BACKLGHT                   | INT                                                                                        | Acceso al I<br>FLacceso e  | mod<br>s por    | o de prog                     | ramación: F<br>vés del teclad | Pulse durant<br>lo en modo    | te 5 s el bo<br>AUTO o Ma                    | otón "\<br>anual                              | /alidación" (17).<br>cuando el                                                                 | E3T         | 0005 SEC (  | 3)    | OUT 3 |        | NO (8)  | Introduc                         | ir códiao                           | ,                | 1000                                      |
| CODE P                     | 1000                                                                                       | producto es                | stá el          | n posición                    | estable (I, 0)                | o II) con al r<br>ranto un ci | nenos una                                    | fuent                                         | e disponible. No                                                                               | E5T         | 0005 SEC (4 | 4)    | OUT 4 |        | NO (8)  | Estable                          | cer el                              |                  | VES                                       |
| CODE E                     | 0000                                                                                       | Modificaci                 | ón d            | e la progr                    | amación: In                   | troducir el c                 | código (por                                  | r defec                                       | to = 1000                                                                                      | E6T         | LIM (       | 4)    | 0UT 5 |        | NO (8)  | valor                            |                                     |                  |                                           |
| BACKUP                     | SAVE                                                                                       | Salida del                 | n teci<br>mod   | ado de na<br><b>o de prog</b> | ramación: P                   | ).<br>ulse durant             | e 5 s el bo                                  | otón "V                                       | alidación" (17).                                                                               | E6T         | 0600 SEC (4 | 4)    | OUT 6 |        | NO (8)  | Pulsar                           | 60 ms                               |                  |                                           |
| Nota 1: Los                | Nota 1: Los valores que se han mostrado son los configurados por defecto.                  |                            |                 |                               |                               |                               |                                              |                                               | E7T                                                                                            | 0005 SEC (4 | 4)          | 0UT 7 |       | NO (8) | Indicad | ores                             |                                     | <u>N</u>         |                                           |
| de red y del               | de red y del tipo de aplicación se ajusten a su aplicación; de lo contrario, modifíquelos. |                            |                 |                               |                               |                               |                                              |                                               |                                                                                                |             | 0004 SEC (  | 5)    | 0UT 8 |        | NO (8)  |                                  |                                     | $\leq$           |                                           |
| 3 fases / 4                | cables 3                                                                                   | 3 fases / 3 ca             | able            | s 2 fases                     | / 3 cables                    | 2 fases /                     | 2 cables                                     | 1 fa                                          | se / 2 cables                                                                                  | EET         | 0168 H (    | 6)    | 0UT 9 |        | NO (8)  | Grabar:                          | oulsar 5 s                          |                  | =                                         |
| 4NBL<br>4BL <sub>3</sub> 4 |                                                                                            | 3NBL 3                     | 2               | 2N                            | BL <sup>1</sup><br>₃↓         | 2BL                           | ` ↓<br>₃ ↓                                   |                                               | 1BL N                                                                                          | EDT         | 1800 SEC (  | 6)    |       |        |         | Nota: La<br>disponib<br>Configur | fuente 🔳 o<br>es para que<br>ation. | la fuei<br>pueda | nte 🛄 deben estar<br>a realizarse la Auto |

### **Optional Modules**

Los ATyS p pueden comunicarse a través de 2 protocolos de comunicación: Ethernet TCP o Modbus. Para ello, debe estar equipados con módulos opcionales. Estos módulos están instalados en uno de los slots específicos del ATyS p. Easy Config puede instalarse en un PC conectado a través de los módulos ETHERNET o MODBUS para una configuración ATyS directa, ya sea aislado con posibilidad de crear una configuración

específica para una posterior carga y uso en ATyS.

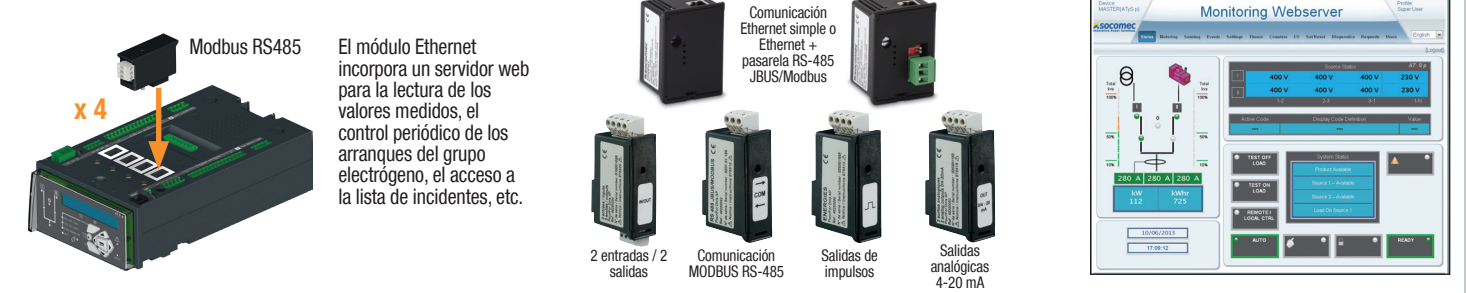

Nota: El ATyS p puede aceptar hasta 4 módulos de Entradas/Salidas, con lo que ofrece 8 entradas y 8 salidas suplementarias. Si está equipado con un módulo Modbus RS-485, el ATyS p no acepta más de 3 módulos de Entradas/Salidas, y si está equipado con un módulo Ethernet, no acepta más de 2

- 1. Indicador luminoso de Modo manual (Amarillo fijo)
- 2. Indicador luminoso de Modo auto (Verde fijo cuando no computa ninguna temporización). (Verde parpadeante cuando computa alguna temporización).
- 3. Indicador luminoso de Modo de control a a distancia (Amarillo fijo). El modo de control a distancia (Amarillo fijo). El modo de control a distancia se activa cuando el selector se encuentra en posición AUT y los bornes 312 y 317 de la regleta de bornes de mando están conectados. Las órdenes exteriores se dan cerrando los bornes del 314 al 316 con 317 El control a distancia también es con 317.El control a distancia también es posible a través del software Easy Config o directamente desde la cara delantera del ATyS p.
- 4. Indicador luminoso de un Test en carga. (Amarillo fijo en modo TON/EON)
- 5. Indicador luminoso de un Test sin carga. (Amarillo fijo en modo TOF/EOF).
- 6. Indicador luminoso que muestra que la carga recibe alimentación (verde).

orden I orden 0

orden II

posición l posición O

posición II

7. Indicador luminoso de la posición 1. (Verde cuando el producto se encuentra en posición 1).

- 8. Indicador luminoso de la disponibilidad de la fuente II. (Verde cuando la tensión y la frecuencia de la fuente II se encuentran dentro de los límites definidos).
- 9. Indicador luminoso de la posición 0.(Amarillo cuando el producto se encuentra en posición 0).
- 10. Indicador luminoso de la posición 2. (Verde cuando el producto se encuentra en posición 2).
- . Indicador luminoso de la disponibilidad de la fuente II.(Verde cuando la tensión del suministro II se encuentra dentro de los límites establecidos).
- 12. Pantalla LCD retroiluminada: (Estado. mediciones, temporizadores, contadores, incidentes, errores, programación, etc. )
- Tecla Modo que permite seleccionar los distintos modos de utilización: Test con carga / Test sin carga / Control a distancia.
- 14. Teclado que permite navegar por los distintos menús del ATyS p.
- Indicador luminoso de error. (Rojo fijo). Cambiar el selector de la posición AUT a la posición Manual y luego de nuevo a AUT para hacer un reset de un fallo.

Lógica de contactor

mantenido

30

UT • 🧷 •

- 16. Indicador luminoso de producto disponible. (verde fijo: Producto en modo AUT, Contacto de disponibilidad del producto OK: el producto está listo para conmutar
- 17. Tecla de validación utilizada para entrar en el modo de programación (pulsar durante 5 s) y para validar los parámetros programados en la cara delantera.
- 18. Tecla ESC que permite salir de una visualización y volver al menú principal.
- 19. Test de lámparas que permite comprobar el funcionamiento correcto de los indicadores luminosos y de la pantalla.
- 20. Indicador luminoso de alimentación del producto: Power
- . Indicador luminoso de Producto no disponible/Modo manual/Predeterminado. (Luz roja en uno de estos casos)
- 22. Selector del modo Manu/AUT. (Versión con llave disponible de forma opcional).
- 23. Dispositivo de bloqueo con candado (hasta 3 candados de 4-8 mm de diámetro)
- 24. Slot para el mando de maniobra manual. (solo accesible en modo manual)
- 25. Indicador de posición del conmutador I (cerrado en posición I), O (abierto), II (cerrado en posición II)

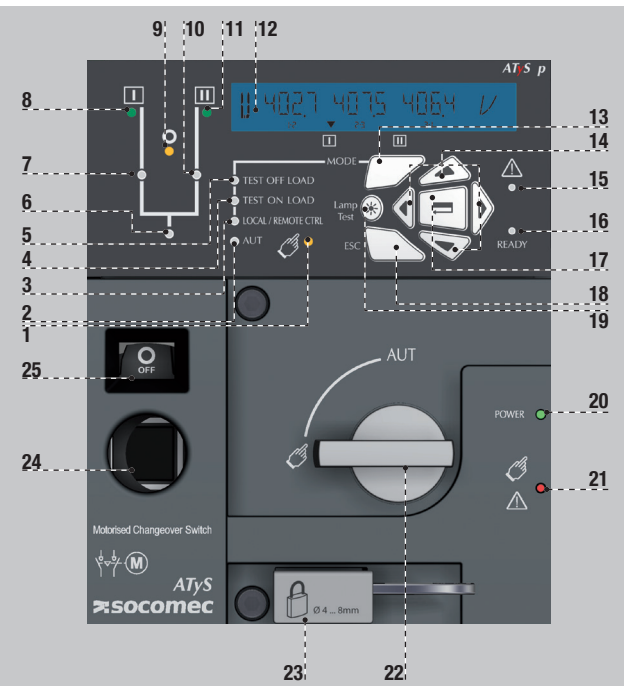

**ETAPA 7A** Modo AUT (Funcionamiento automático) Asegúrese de que el mando no esté introducido en el producto y colocar el selector en posición AUT. Indicador luminoso "Power" verde: encendido Indicador Iuminoso Manual/Predeterminado: apagado. ETAPA 7B Modo AUT

(Control a distancia)

Lógica por impulsos

Imp. ≥60ms

## Dimensiones in./mm.

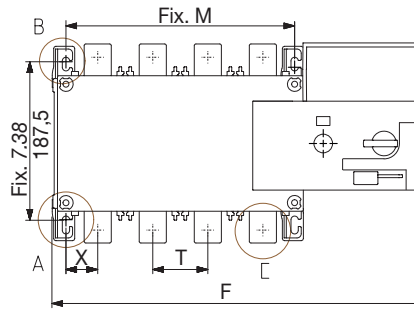

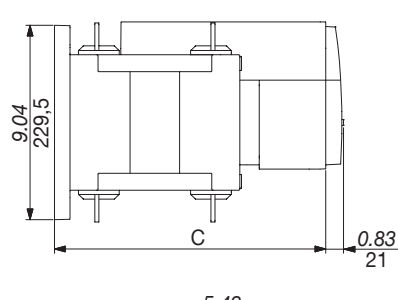

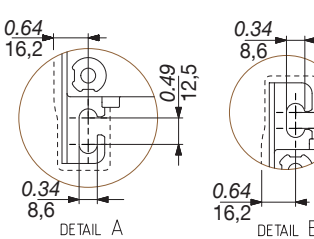

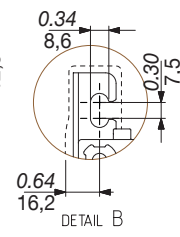

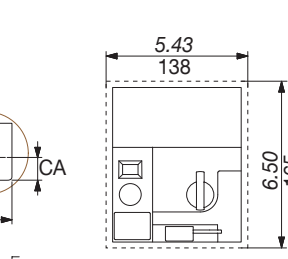

detail [

W

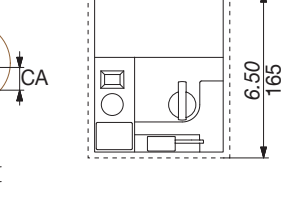

|   | _ |       |       |       |     |       |       |       |     |       |       |       |     |       |     |       |     |  |
|---|---|-------|-------|-------|-----|-------|-------|-------|-----|-------|-------|-------|-----|-------|-----|-------|-----|--|
|   |   |       | 12    | 5 A   |     |       | 16    | 0 A 0 |     |       | 20    | A C   |     | 250 A |     |       |     |  |
|   |   | 3 P   |       | 4 P   |     | 3     | Р     | P 4 P |     | 3 P   |       | 4 P   |     | 3     | P 4 |       | Р   |  |
|   |   | in    | mm    | in    | mm  | in    | mm    | in    | mm  | in    | mm    | in    | mm  | in    | mm  | in    | mm  |  |
| C | > | 9.61  | 244   | 9.61  | 244 | 9.61  | 244   | 9.61  | 244 | 9.61  | 244   | 9.61  | 244 | 9.61  | 244 | 9.61  | 244 |  |
| С | Α | 0.39  | 10    | 0.39  | 10  | 0.39  | 10    | 0.39  | 10  | 0.39  | 10    | 0.39  | 10  | 0.59  | 15  | 0.59  | 15  |  |
| F | - | 11.28 | 286,5 | 12.48 | 317 | 11.28 | 286,5 | 12.48 | 317 | 11.28 | 286,5 | 12.48 | 317 | 12.91 | 328 | 14.88 | 378 |  |
| N | Λ | 4.72  | 120   | 5.91  | 150 | 4.72  | 120   | 5.91  | 150 | 4.72  | 120   | 5.91  | 150 | 6.30  | 160 | 8.27  | 210 |  |
| ٦ | Г | 1.42  | 36    | 1.42  | 36  | 1.42  | 36    | 1.42  | 36  | 1.42  | 36    | 1.42  | 36  | 1.97  | 50  | 1.97  | 50  |  |
| ι | J | 0.79  | 20    | 0.79  | 20  | 0.79  | 20    | 0.79  | 20  | 0.79  | 20    | 0.79  | 20  | 0.98  | 25  | 0.98  | 25  |  |
| ۷ | V | 0.35  | 9     | 0.35  | 9   | 0.35  | 9     | 0.35  | 9   | 0.35  | 9     | 0.35  | 9   | 0.43  | 11  | 0.43  | 11  |  |
| > | ( | 1.10  | 28    | 0.87  | 22  | 1.10  | 28    | 0.87  | 22  | 1.10  | 28    | 0.87  | 22  | 1.30  | 33  | 1.30  | 33  |  |

|    |       | 31  | 5 A   |     | 400 A |     |       |     |       | 50   | D A C |      | 630 A |      |       |      |  |
|----|-------|-----|-------|-----|-------|-----|-------|-----|-------|------|-------|------|-------|------|-------|------|--|
|    | 3 P   |     | 4 P   |     | 3 P   |     | 4 P   |     | 3     | 3 P  |       | Р    | 3 P   |      | 4     | Р    |  |
|    | in    | mm  | in    | mm  | in    | mm  | in    | mm  | in    | mm   | in    | mm   | in    | mm   | in    | mm   |  |
| С  | 9.61  | 244 | 9.61  | 244 | 9.61  | 244 | 9.61  | 244 | 12.64 | 321  | 12.64 | 321  | 12.64 | 321  | 12.64 | 321  |  |
| CA | 0.59  | 15  | 0.59  | 15  | 0.59  | 15  | 0.59  | 15  | 0.59  | 15   | 0.59  | 15   | 0.79  | 20   | 0.79  | 20   |  |
| F  | 12.91 | 328 | 14.88 | 378 | 12.91 | 328 | 14.88 | 378 | 14.84 | 377  | 17.20 | 437  | 14.84 | 377  | 17.20 | 437  |  |
| М  | 6.30  | 160 | 8.27  | 210 | 6.30  | 160 | 8.27  | 210 | 8.27  | 210  | 10.63 | 270  | 8.27  | 210  | 10.63 | 270  |  |
| Т  | 1.97  | 50  | 1.97  | 50  | 1.97  | 50  | 1.97  | 50  | 2.56  | 65   | 2.56  | 65   | 2.56  | 65   | 2.56  | 65   |  |
| U  | 1.38  | 35  | 1.38  | 35  | 1.38  | 35  | 1.38  | 35  | 1.26  | 32   | 1.26  | 32   | 1.77  | 45   | 1.77  | 45   |  |
| W  | 0.43  | 11  | 0.43  | 11  | 0.43  | 11  | 0.43  | 11  | 0.55  | 14   | 0.55  | 14   | 0.51  | 13   | 0.51  | 13   |  |
| Х  | 1.30  | 33  | 1.30  | 33  | 1.30  | 33  | 1.30  | 33  | 1.67  | 42,5 | 1.48  | 37,5 | 1.67  | 42,5 | 1.48  | 37,5 |  |

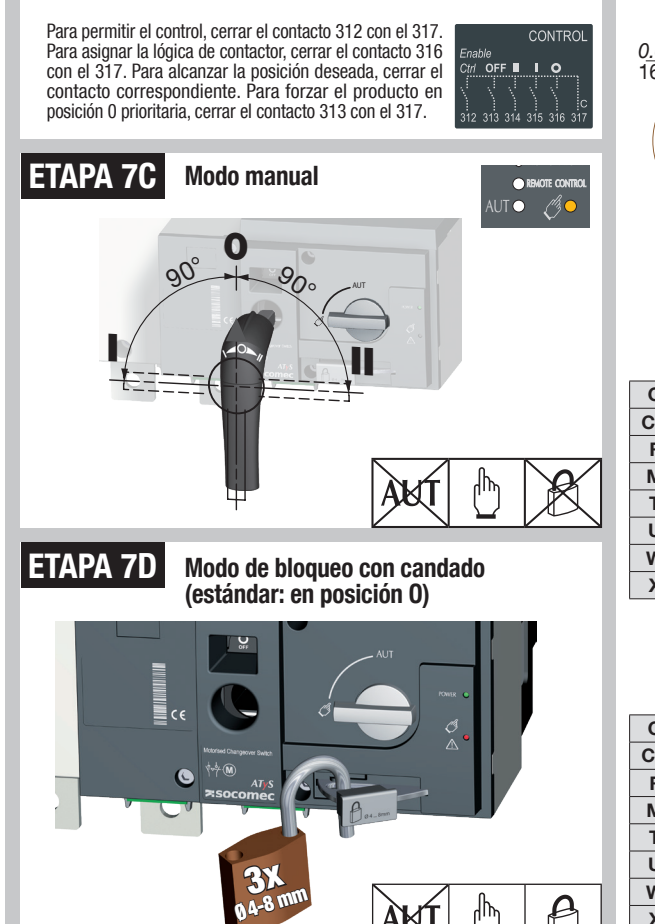

CORPORATE HQ CONTACT: SOCOMEC SAS 1-4 RUE DE WESTHOUSE - 67235 BENFELD, FRANCE - WWW.SOCOMEC.COM

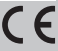